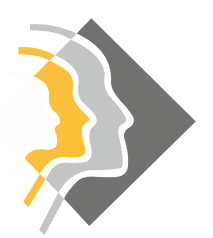

# **Gymnasium Schrobenhausen** Ersteinrichtung eines Internetzugangs

Sehr geehrte Nutzer,

Wir versuchen am Gymnasium Schrobenhausen stets eine Vielzahl an Geräten zu unterstützen. Bitte haben Sie dennoch Verständnis, dass wir nur für eine Auswahl an Geräten eine Anleitung zur Installation bereitstellen können. Gerne dürfen Sie fehlende Kapitel oder Geräte ergänzen, indem Sie uns eine bebilderte Beschreibung zukommen lassen.

# Inhaltsverzeichnis

| 1. | Einri | htung der Drahtlosverbindung2               | <u>)</u> |
|----|-------|---------------------------------------------|----------|
|    | 1.1.  | Microsoft Windows 7                         | ,        |
|    | Man   | uelle Einrichtung eines Drahtlosnetzwerkes2 | ,        |
|    | Einri | htung des Proxyservers5                     | ,        |
|    | 1.2.  | Microsoft Windows 8/8.1/105                 | ,        |
|    | Verb  | nden mit dem Drahtlosnetzwerk5              | ,        |
|    | Einri | htung des Proxyservers6                     | ;        |
|    | 1.3.  | Google Android6                             | ;        |
|    | Verb  | nden mit dem Drahtlosnetzwerk6              | ;        |
|    | Prox  | vserver in Apps6                            | ;        |
|    | 1.4.  | Apple iOS                                   | ,        |
|    | Verb  | nden mit dem Drahtlosnetzwerk               | ,        |
|    | Prox  | /server in Apps7                            | ,        |
|    | 1.5.  | Apple OS/X                                  | ;        |
|    | Verb  | nden mit dem Drahtlosnetzwerk               | ;        |
|    | 1.6.  | Sonstige                                    | )        |
| 2. | Konf  | guration des Browsers                       | )        |
|    | 2.1.  | Mozilla Firefox                             | )        |
|    | 2.2.  | Internet Explorer                           | )        |
|    | 2.3.  | Chrome                                      | )        |
|    | 2.4.  | Safari10                                    | )        |
|    | 2.5.  | Sonstige Anwendungen11                      | _        |
| 3. | Bei F | roblemen                                    | _        |

# 1. Einrichtung der Drahtlosverbindung

### 1.1. Microsoft Windows 7

Leider versucht sich Windows 7 standardmäßig automatisch mit dem Benutzernamen des PCs anzumelden, wodurch die Anmeldung scheitert. Für eine erfolgreiche Verbindung müssen Sie manuell ein entsprechendes WLAN Profil anlegen.

### Manuelle Einrichtung eines Drahtlosnetzwerkes

| Systemsteuerung (8)                                                                                 |  |  |  |  |  |
|----------------------------------------------------------------------------------------------------|--|--|--|--|--|
| Prahtlosnetzwerke verwalten                                                                         |  |  |  |  |  |
| Ein Drahtlosgerät zum Netwerk binzufügen<br>Geräte un Drahtlosnetzwerke verwalten<br>Geräte-Manager |  |  |  |  |  |
| Retzwerk- und Verbindungsprobleme erkennen und beheben                                              |  |  |  |  |  |
| 🔂 Neue Hardware hinzufügen                                                                          |  |  |  |  |  |
| Eine Verbindung oder ein Netzwerk einrichten                                                        |  |  |  |  |  |
| 🚔 Gerätetreiber aktualisieren                                                                       |  |  |  |  |  |
|                                                                                                    |  |  |  |  |  |
|                                                                                                    |  |  |  |  |  |
|                                                                                                    |  |  |  |  |  |
|                                                                                                    |  |  |  |  |  |
|                                                                                                    |  |  |  |  |  |
|                                                                                                    |  |  |  |  |  |
|                                                                                                    |  |  |  |  |  |
|                                                                                                    |  |  |  |  |  |
| O Weitere Fraehnisse anzeigen                                                                       |  |  |  |  |  |
| / ····································                                                              |  |  |  |  |  |
| drahtlos × Herunterfahren +                                                                         |  |  |  |  |  |
|                                                                                                    |  |  |  |  |  |
| <b>1</b>                                                                                            |  |  |  |  |  |
| Reduction                                                                                           |  |  |  |  |  |

#### Schritt 1

Öffnen Sie das Startmenü und geben Sie als Suchbegriff in das Feld unten "drahtlos" ein. Öffnen Sie unter den Suchergebnissen nun den Punkt "Drahtlosnetzwerke verwalten"

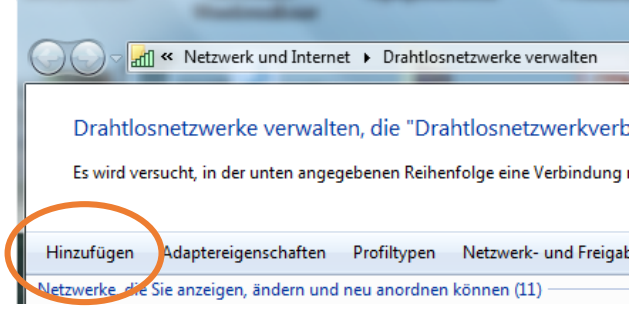

### Schritt 2

Im sich daraufhin öffnenden Fenster werden Ihnen die bereits eingerichteten Drahtlosnetzwerke angezeigt. Ist "GymSobNET" bereits vorhanden, dann löschen Sie dieses Profil. Klicken Sie anschließend auf "Hinzufügen".

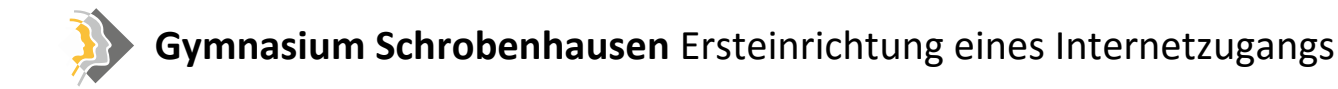

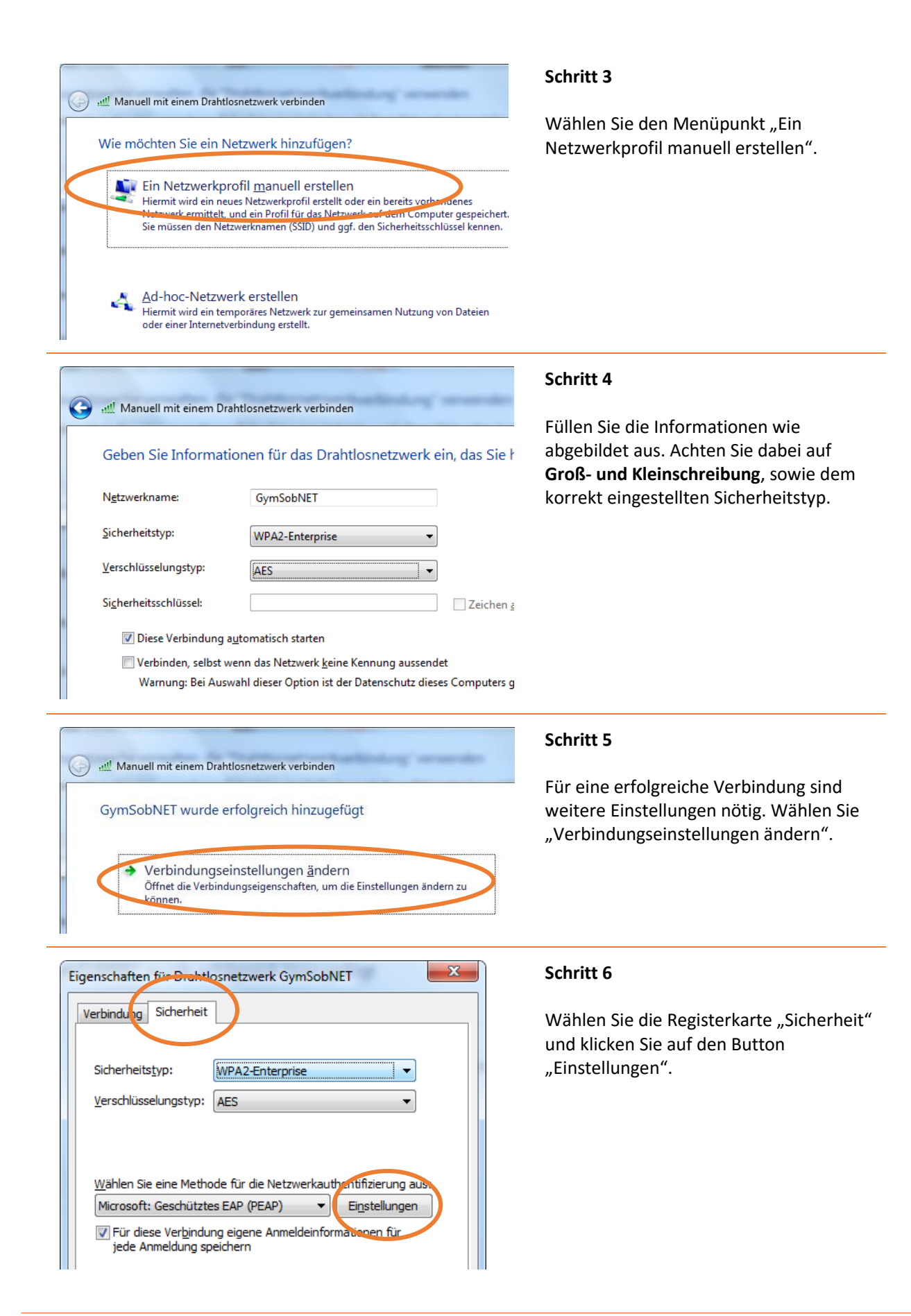

## Gymnasium Schrobenhausen Ersteinrichtung eines Internetzugangs

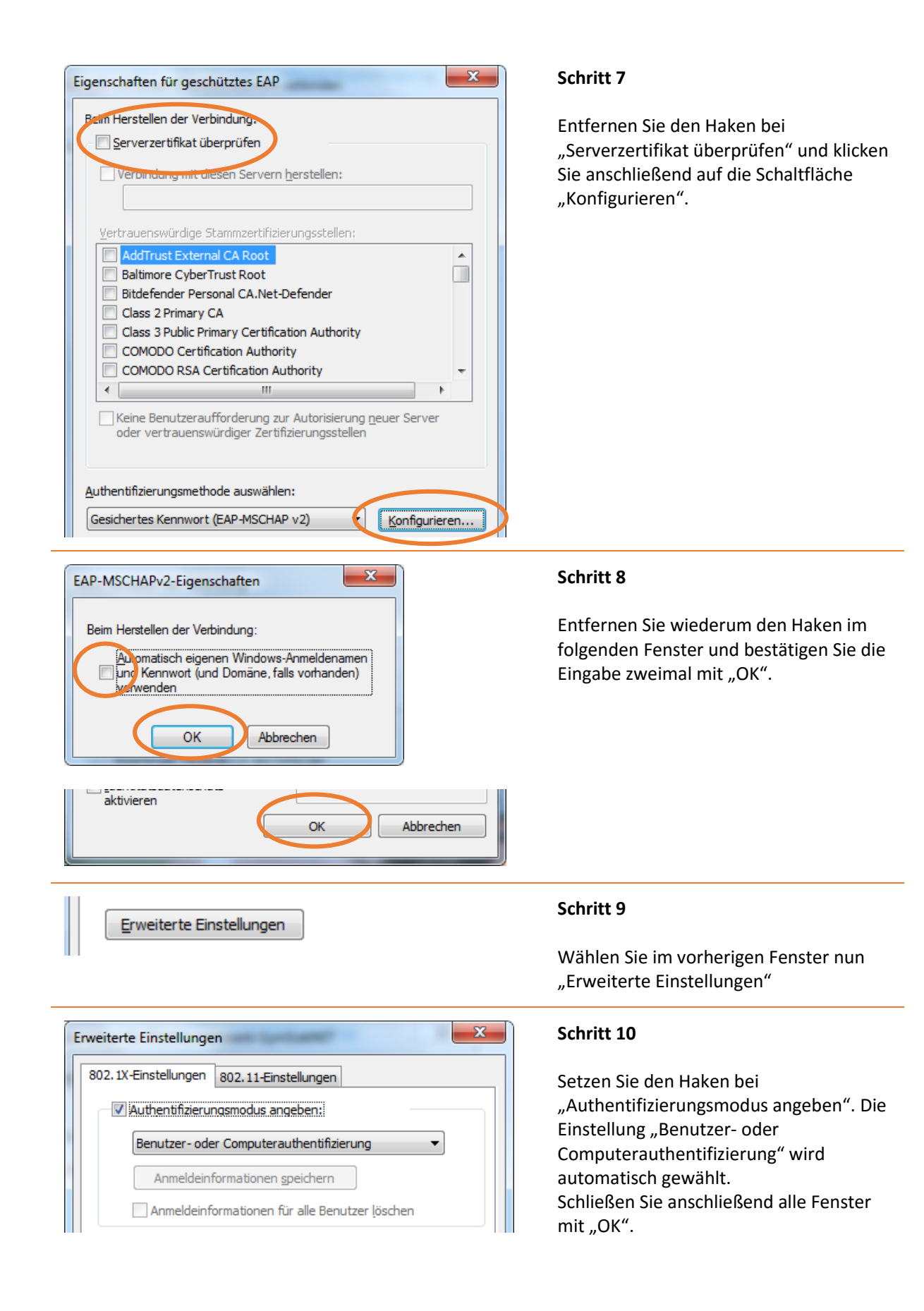

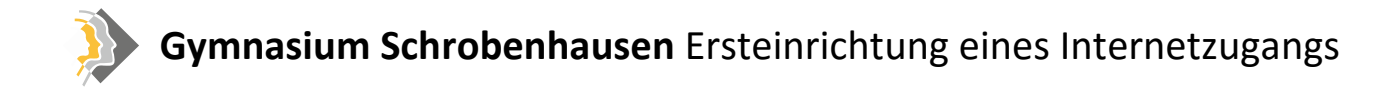

| Windows-Sicherh               | eit                                                   | 23  |
|-------------------------------|-------------------------------------------------------|-----|
| Netzwerkau<br>Geben Sie die E | uthentifizierung<br>Benutzeranmeldeinformationen ein. |     |
|                               | Benutzername       Kennwort                           |     |
|                               | OK Abbrec                                             | hen |

#### Schritt 11

Versuchen Sie sich nun mit dem Drahtlosnetzwerk "GymSobNET" zu verbinden. Es wird nun nach Ihrem Benutzernamen und Kennwort gefragt. Füllen Sie beides aus und bestätigen Sie mit "OK". Achtung: Evtl. sind mehrere Versuche

nötigt, bis die Anmeldung das erste Mal klappt. Scheitert die Anmeldung dennoch nach einigen Versuchen, prüfen Sie bitte Ihr Kennwort.

### Einrichtung des Proxyservers

HTTP-Verbindungen (ungesicherte Webweiten) werden im Schulnetzwerk automatisch über den hauseigenen Filter geleitet. Lediglich für gesicherte Webseiten (HTTPS, z.B. youtube, Google, ...) ist eine Eintragung des Proxyservers nötigt. Windows erkennt diese Einstellung für das Netzwerk automatisch. Wenn Ihre Anwendung dennoch keine Internetverbindung erkennt, lesen Sie bitte das Kapitel 2.5.

### 1.2. Microsoft Windows 8/8.1/10

Verhinden mit dem Drahtlosnetzwerk

Windows 8/8.1/10 erkennen die Einstellungen unseres Drahtlosnetzwerkes automatisch. Es ist keine manuelle Einrichtung notwendig.

| <ul> <li>GymSobNET</li> <li>✓ Automatisch verbinden</li> <li>Verbinden</li> </ul> | Suchen Sie das Drahtlosnetzwerk<br>"GymSobNET" und klicken Sie auf<br>"Verbinden"                |
|-----------------------------------------------------------------------------------|--------------------------------------------------------------------------------------------------|
| GymSobNET                                                                         | Schritt 2                                                                                        |
|                                                                                   |                                                                                                  |
| Geben Sie Ihren Benutzernamen und Ihr Kennwort ein.<br>Benutzername               | Geben Sie Ihren Benutzernamen und Ih<br>Kennwort ein und bestätigen Sie die<br>Eingabe mit "OK". |
| Geben Sie Ihren Benutzernamen und Ihr Kennwort ein.                               | Geben Sie Ihren Benutzernamen und<br>Kennwort ein und bestätigen Sie die<br>Eingabe mit "OK".    |

#### Schritt 3

Ggf. werden Sie noch gefragt, ob Sie der Verbindung vertrauen. Bestätigen Sie dies mit "Verbinden".

### Einrichtung des Proxyservers

HTTP-Verbindungen (ungesicherte Webweiten) werden im Schulnetzwerk automatisch über den hauseigenen Filter geleitet. Lediglich für gesicherte Webseiten (HTTPS, z.B. youtube, Google, …) ist eine Eintragung des Proxyservers nötigt. Windows erkennt diese Einstellung für das Netzwerk automatisch. Wenn Ihre Anwendung dennoch keine Internetverbindung erkennt, lesen Sie bitte das Kapitel 2.5.

### 1.3. Google Android

Leider variiert die WLAN-Konfiguration unter Android je nach Hersteller sehr stark. Dieses Beispiel wurde unter Android 5.1 erstellt und sollte alle Informationen für andere Versionen enthalten:

### Verbinden mit dem Drahtlosnetzwerk

GymSobNET

von anderen Apps.

Proxy-Hostname

Proxy-Port

proxy.gymsob.de

Umgehung des Proxys für

IP-Einstellungen

DHCP

Proxv

Manuell

Erweiterte Optionen

Der HTTP-Proxy wird vom Browser

verwendet, möglicherweise aber nicht

example.com,mycomp.test.com,le

ABBRECHEN

#### Schritt 1

Suchen Sie das Drahtlosnetzwerk "GymSobNET" und klicken Sie auf "Verbinden"

#### Schritt 2

Füllen Sie die Felder mit den nebenstehenden Informationen aus. Bei Identität verwenden Sie Ihren Benutzernamen, bei Passwort Ihr zugeteiltes Kennwort. Bestätigen Sie mit "Speichern".

### Proxyserver in Apps

GymSobNET

Phase 2-Authentifizierung MSCHAPV2

EAP-Methode

CA-Zertifikat

Identität

Passwort

(keine Angabe)

BENUTZERNAME

(nicht geändert)

Passwort anzeigen

Anonyme Identität

PEAP

Der Internetzugang am Gymnasium Schrobenhausen ist mit einem Jugendschutzfilter (Proxyserver) ausgestattet. Leider haben einige Apps Schwierigkeiten, diesen Proxyserver zu nutzen und funktionieren unter Umständen nicht oder nicht korrekt. In diesem Fall schalten Sie bitte die WLAN-Verbindung aus und nutzen das Datennetz Ihres Mobilfunkproviders.

SPEICHERN

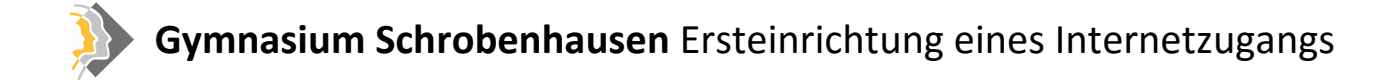

# 1.4. Apple iOS

### Verbinden mit dem Drahtlosnetzwerk

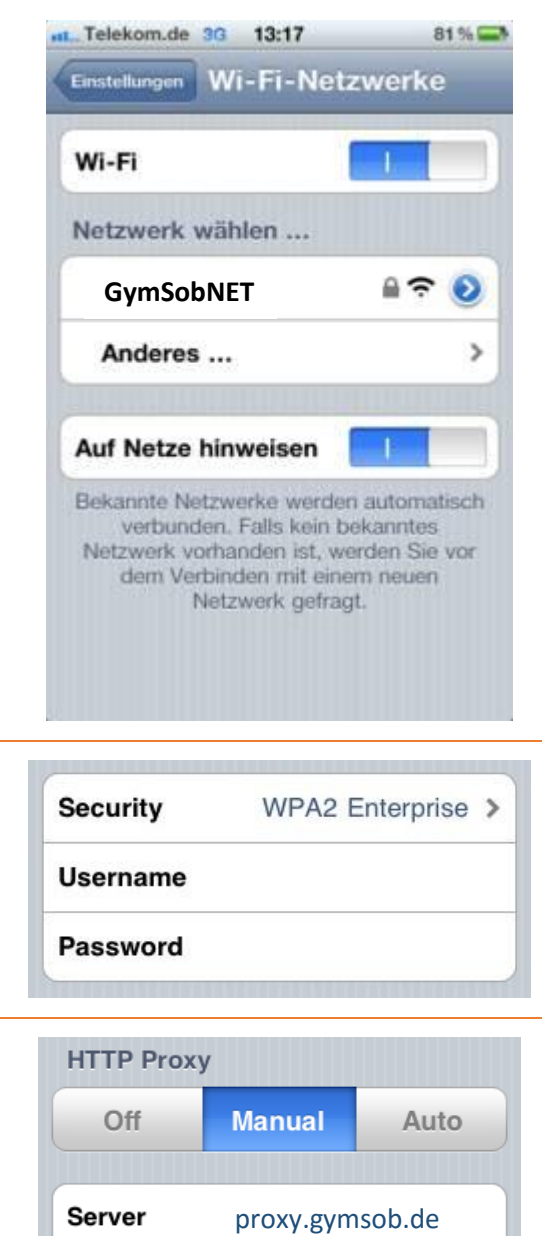

8080

#### Schritt 1

Suchen Sie das Drahtlosnetzwerk "GymSobNET" und wählen dieses aus der Liste.

#### Schritt 2

Melden Sie sich mit Ihren Zugangsdaten (Benutzername und Kennwort) an.

#### Schritt 3

Bearbeiten Sie die Einstellungen des WLANS "GymSobNET" erneut und stellen Sie die Einstellung des "HTTP Proxy" auf "Manuell". Geben Sie die Daten für Server und Port wie nebenstehend ein.

### Proxyserver in Apps

Port

Authentication

Der Internetzugang am Gymnasium Schrobenhausen ist mit einem Jugendschutzfilter (Proxyserver) ausgestattet. Leider haben einige Apps Schwierigkeiten, diesen Proxyserver zu nutzen und funktionieren unter Umständen nicht oder nicht korrekt. In diesem Fall schalten Sie bitte die WLAN-Verbindung aus und nutzen das Datennetz Ihres Mobilfunkproviders.

OFF

# 1.5. Apple OS/X

### Verbinden mit dem Drahtlosnetzwerk

### Schritt 1

Suchen Sie das Drahtlosnetzwerk "GymSobNET" und wählen dieses aus der Liste.

#### Schritt 2

Melden Sie sich mit Ihren Zugangsdaten (Benutzername und Kennwort) an.

| Zuka          | WLAN                                                                                                    | TCP/IP                                                | DNS WI                 | NS 80:   | 2.1X      | Proxies          | Hardware             |  |
|---------------|----------------------------------------------------------------------------------------------------|-------------------------------------------------------|------------------------|----------|-----------|------------------|----------------------|--|
| ✓ A           | utomatische<br>utom. Proxy-<br>leb-Proxy (H<br>icherer Web-<br>TP-Proxy<br>OCKS-Proxy<br>treaming-Proxy | Proxy-Entded<br>Konfiguration<br>TTP)<br>Proxy (HTTPS | ckung                  | •(       | Für a     | utomati<br>Entde | sche Proxy-<br>ckung |  |
| Ein<br>Proxy- | fache Hostn<br>Einstellunge                                                                             | amen ausscl<br>en für diese H                         | hließen<br>Hosts und D | omains r | licht ver | wenden:          |                      |  |
| *.local       | , 169.254/16                                                                                            |                                                       |                        |          |           |                  |                      |  |
|               |                                                                                                    | _                                                     |                        |          |           |                  |                      |  |

#### Schritt 3

Bearbeiten Sie die Einstellungen des WLANs "GymSobNET" erneut. Wählen Sie den Überbegriff "Proxies" und setzen Sie einen Haken bei "Automatische Proxy-Entdeckung". Sollte diese Einstellung nicht funktionieren, verwenden Sie einen Haken bei "Web-Proxy (http)" und "Sicherer Web-Proxy (https)". Geben Sie dort als Hostnamen "proxy.gymsob.de" und als Port "8080" ein.

| ŝ | The network | requires a password. |
|---|-------------|----------------------|
|   | User Name:  |                      |
|   | Password:   |                      |
|   | 802.1X:     | Automatic            |

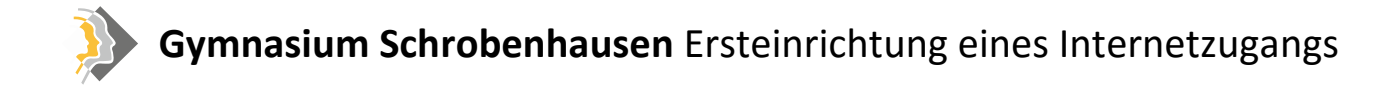

### 1.6. Sonstige

Verwenden Sie zum Verbinden mit dem Netzwerk die folgenden Einstellungen. Sollte Ihr System nach einer dieser Einstellungen nicht fragen, hat es diese vermutlich automatisch erkannt:

| Benutzername/Identität    | Ihr zugeteilter Benutzername |
|---------------------------|------------------------------|
| Passwort/Kennwort         | Ihr zugeteiltes Kennwort     |
| EAP-Methode               | ΡΕΑΡ                         |
| Phase 2-Authentifizierung | MSCHAPv2                     |
| CA-Zertifikat             | Frei lassen                  |
| Anonyme Identität         | Frei lassen                  |
| Ргоху                     | Manuell                      |
| Proxy Hostname            | proxy.gymsob.de              |
| Proxy Port                | 8080                         |
| IP-Einstellungen          | DHCP                         |

# 2. Konfiguration des Browsers

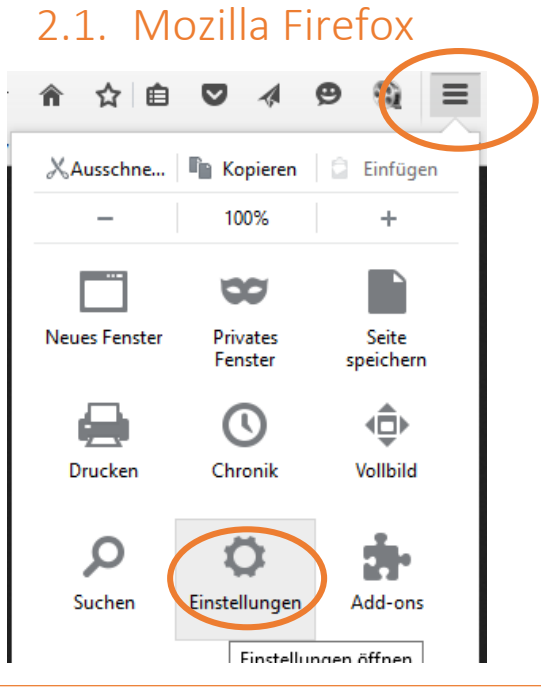

#### Schritt 1

Wählen Sie im Menü (Symbol mit drei Linien, rechts oben), den Punkt "Einstellungen"

Version 13.10.2015

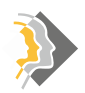

## Gymnasium Schrobenhausen Ersteinrichtung eines Internetzugangs

| Allgemein Erweitert                                                                                                    | Schritt 2                                                                                                    |
|----------------------------------------------------------------------------------------------------|----------------------------------------------------------------------------------------------------|
| Suche Allgemein Datenübermitlung Netzwerk Upd re Zertifikate                                                                                                    | Wählen Sie in der Spalte links den                                                                                                    |
| Anwendungen Verbindung                                                                                                    | Menüpunkt "Erweitert", dann oben                                                                                                    |
| Datenschutz Festlegen, wie sich Firefox mit dem Internet verbindet Einstellun                                                                                                    | mittig den Reiter "Netzwerk" und                                                                                                    |
| Sicherbeit Zwischengespeicherte Webinhalte                                                                                                    | klicken Sie dann auf                                                                                                    |
| Sync Inr webseiten-Cache belegt derzeit 500 MB Festplatten-Speicherplatz                                                                                                    | Finstellungen "im Bereich der                                                                                                    |
| Erweitert Cache auf 350 🗄 MB Speicherplatz limitieren                                                                                                    | Verbindung.                                                                                                    |
|                                                                                                    |                                                                                                    |
| rbindungs-Einstellungen X                                                                                                    | Schritt 3                                                                                                    |
| rbindungs-Einstellungen X<br>Proxies für den Zugriff auf das Internet konfigurieren                                                                                                    | Schritt 3                                                                                                    |
| rbindungs-Einstellungen X Proxies für den Zugriff auf das Internet konfigurieren Kein Proxy                                                                                                    | Schritt 3<br>Markieren Sie die Einstellungen<br>Die Prow-Einstellungen für dieses                                                                         |
| rbindungs-Einstellungen × Proxies für den Zugriff auf das Internet konfigurieren Kein Proxy Die Proxy-Einstellungen für dieses Netzwerk automatisch erkennen                                                                                                    | Schritt 3<br>Markieren Sie die Einstellungen<br>"Die Proxy-Einstellungen für dieses<br>Netzwerk automatisch erkennen"                                     |
| erbindungs-Einstellungen × Proxies für den Zugriff auf das Internet konfigurieren Kein Proxy Die Proxy-Einstellungen für dieses Netzwerk automatisch erkennen Proxy-Einstellungen des Systems verwenden                                                                                                    | Schritt 3<br>Markieren Sie die Einstellungen<br>"Die Proxy-Einstellungen für dieses<br>Netzwerk automatisch erkennen"<br>und bestätigen Sie dies mit "OK" |
| rrbindungs-Einstellungen       ×         Proxies für den Zugriff auf das Internet konfigurieren          ○ Kein Proxy          ● Die Proxy-Einstellungen für dieses Netzwerk automatisch erkennen          ○ Proxy-Einstellungen des Systems verwenden          ○ Manuelle Proxy-Konfiguration:                                                         | Schritt 3<br>Markieren Sie die Einstellungen<br>"Die Proxy-Einstellungen für dieses<br>Netzwerk automatisch erkennen"<br>und bestätigen Sie dies mit "OK" |
| erbindungs-Einstellungen       ×         Proxies für den Zugriff auf das Internet konfigurieren       •         Kein Proxy       •         Die Proxy-Einstellungen für dieses Netzwerk automatisch erkennen       •         Proxy-Einstellungen des Systems verwenden       •         Manuelle Proxy-Konfiguration:       •         HTTP-Proxy:       • | Schritt 3<br>Markieren Sie die Einstellungen<br>"Die Proxy-Einstellungen für dieses<br>Netzwerk automatisch erkennen"<br>und bestätigen Sie dies mit "OK" |

#### Hinweis:

Diese Einstellung beeinträchtigt Ihren Zugang zu Hause nicht. Sie stellt nur Kompatibilität mit dem Schulnetzwerk her.

### 2.2. Internet Explorer

Microsoft Internet Explorer erkennt die Einstellungen des Proxyservers automatisch und sollte ohne weiteres Zutun funktionieren.

### 2.3. Chrome

Google Chrome erkennt die Einstellungen des Proxyservers automatisch und sollte ohne weiteres Zutun funktionieren.

### 2.4. Safari

Apple Safari erkennt die Einstellungen des Proxyservers automatisch und sollte ohne weiteres Zutun funktionieren.

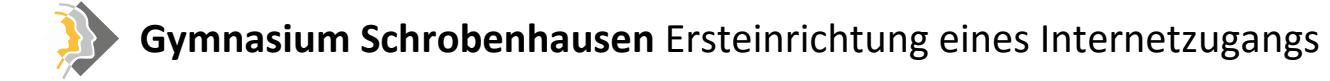

### 2.5. Sonstige Anwendungen

Sollte Ihre Anwendungen den Proxyserver des Gymnasiums nicht automatisch erkennen und eine Einstellungsmöglichkeit besitzen, verwenden Sie bitte folgende Konfiguration:

| Host/Server/Proxyserver | proxy.gymsob.de |
|-------------------------|-----------------|
| Port                    | 8080            |
| Proxy-Typ               | HTTP/HTTPS      |

# 3. Bei Problemen

Sollten Sie weiterhin Probleme mit dem Internetzugang haben oder Fragen auftauchen wenden Sie sich bitte an die Systemadministratoren des Gymnasiums:

| Herr Hutter    | paul.hutter (at) gymsob.info |
|----------------|------------------------------|
| Herr Schindler | schindler (at) gymsob.info   |